# I servizi personalizzati ed il MIO Spazio

#### Breve guida alla registrazione e all'uso

#### Che cos'è

#### **BIBLIO MARCHE**SUD

Catalogo unificato delle province di Ascoli Piceno, Fermo e Macerata E' il portale del polo bibliotecario delle province di Ascoli Piceno, Fermo e Macerata.

Consente di consultare il catalogo on-line per individuare i libri e consultare le risorse digitali (e-books, immagini, video etc.) possedute dalle biblioteche aderenti, nonché di accedere a tutte le informazioni relative alle biblioteche del territorio e alle news su eventi e progetti realizzati.

## Il Mio Spazio personale

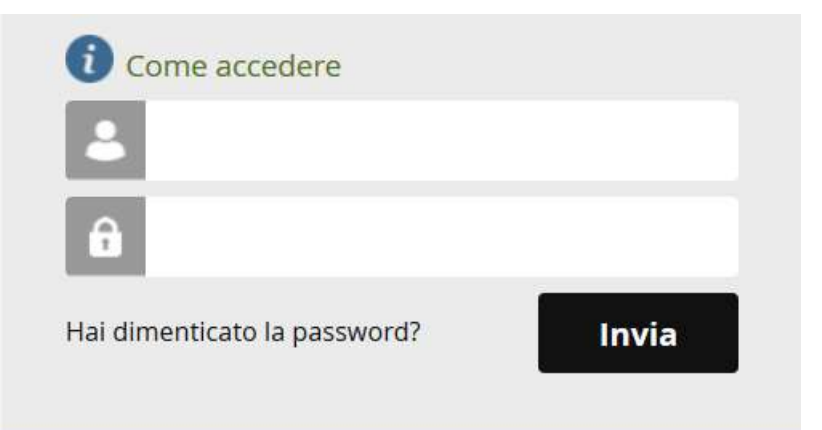

Biblio Marche Sud dispone di uno spazio personale dell' utente in cui è possibile :

- Esaminare la situazione lettore nell'area riservata dell'OPAC in relazione alle richieste di prestito locale, alle prenotazioni e (solo se sei docente o ricercatore UNIMC) ai suggerimenti d'acquisto effettuati;
- Salvare le ricerche effettuate in OPAC
- Creare e salvare una bibliografia
- Scaricare i documenti digitali

### Il Mio Spazio personale

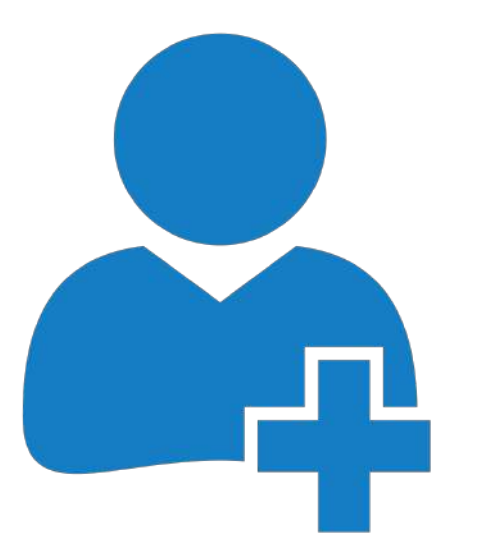

Per accedere ai servizi è necessario richiedere al personale bibliotecario il **codice utente.** 

Il codice utente viene rilasciato nel momento della **prima registrazione** al servizio di prestito.

Se non si conosce il codice, ma si è già utente di una delle biblioteche del Polo, lo si può richiedere al personale bibliotecario.

#### Il primo accesso al Mio Spazio

Per accedere ai servizi è necessario:

- collegarsi al portale all'indirizzo https://bibliomarchesud.it
- fare click sul pulsante in alto a destra

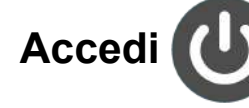

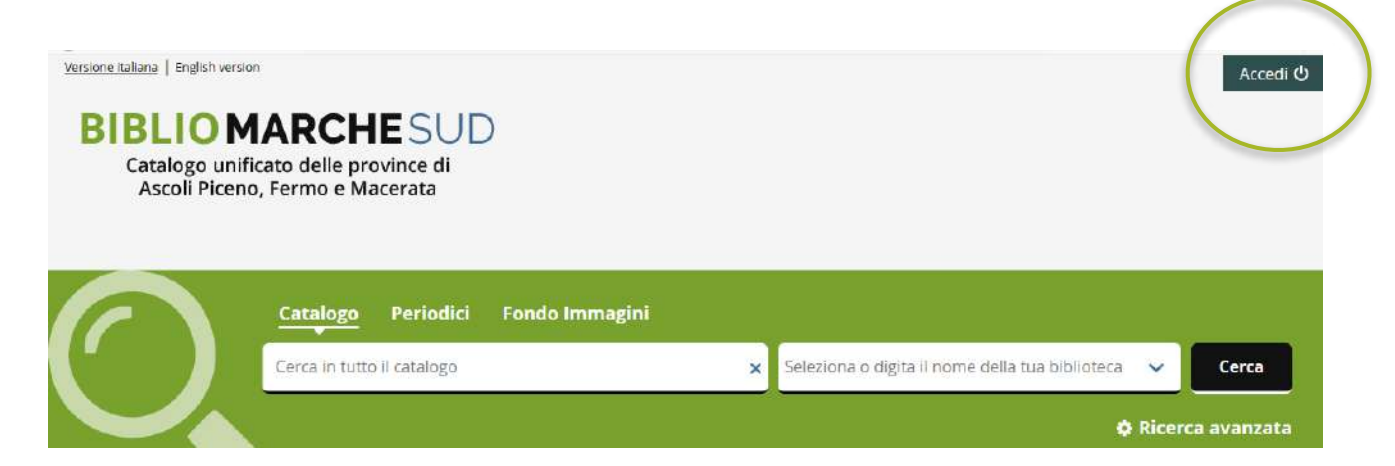

#### Il primo accesso al Mio Spazio

Inserire nella finestra di dialogo il proprio codice utente e ripeterlo nel campo password

NB: il sistema attiverà la procedura di generazione della password personale

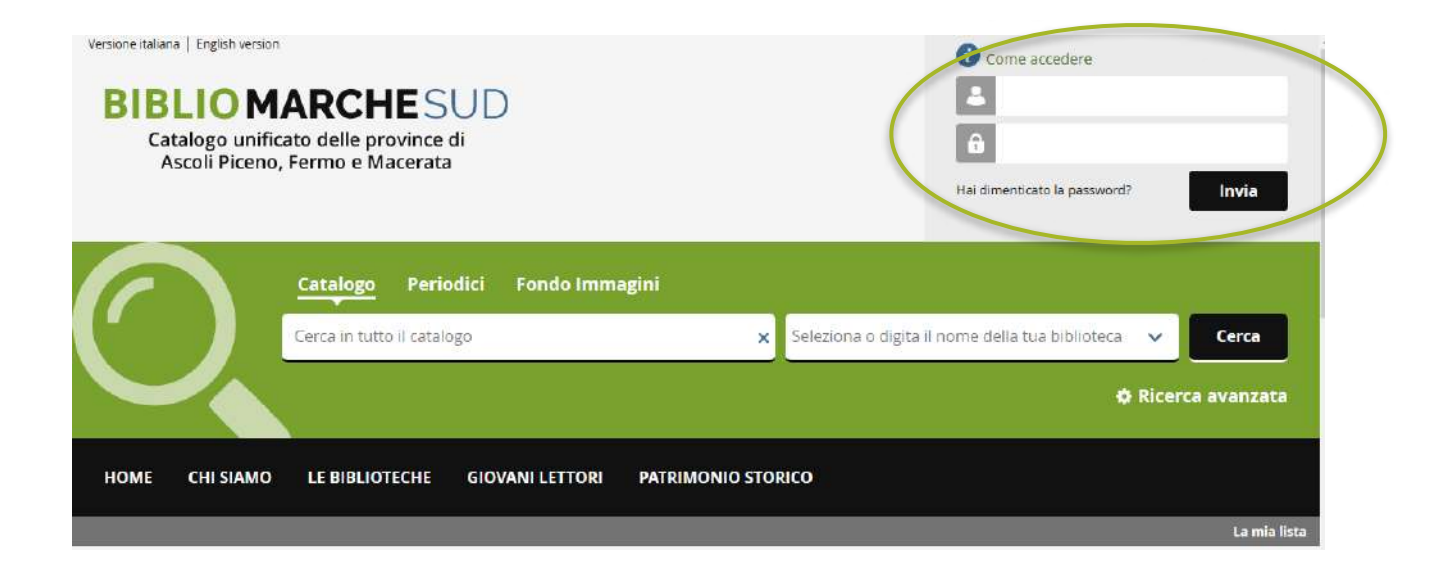

#### Cambio Password

| Cambia <mark>l</mark> a password                          |                                                     |                                             |          |
|-----------------------------------------------------------|-----------------------------------------------------|---------------------------------------------|----------|
| Questo e' il tuo prime                                    | accesso oppure la ti                                | ua password e' sca                          | duta.    |
| Comunica la nuova p<br>caratteri e contenere              | assword che deve ess<br>sia lettere che nume        | sere lunga almeno<br>ri                     | 8        |
| Password attuale                                          | •••••                                               |                                             |          |
| Nuova password                                            | •••••                                               |                                             |          |
| Conferma la<br>nuova password                             | •••••                                               |                                             |          |
| Comunica la tua fras<br>informazioni ti saran<br>password | e di controllo e la rela<br>no richieste nel caso i | tiva risposta: ques<br>in cui ti dimentichi | te<br>la |
| Risposta                                                  |                                                     |                                             |          |
|                                                           | Cambia                                              | Pulisci                                     | sci      |

- Comparirà una maschera che permetterà di modificare e **personalizzare la password.**
- La nuova password dovrà essere lunga almeno 8 caratteri e contenere sia lettere sia numeri.
- Verrà richiesto di generare una frase di controllo, che servirà ad attivare la procedura di reimpostazione della password nel caso questa venisse dimenticata.

#### La schermata dopo l'accesso

Dopo il login in alto, a destra della schermata, la barra d'accesso personalizzata presenta:

- L'icona del profilo personale (il Nome utente consente l'accesso alla pagina dello spazio personale).
- L'icona del menu a tendina per l'accesso ai servizi.
- L'icona per il logout (si consiglia di effettuarlo al termine di ogni sessione di lavoro).

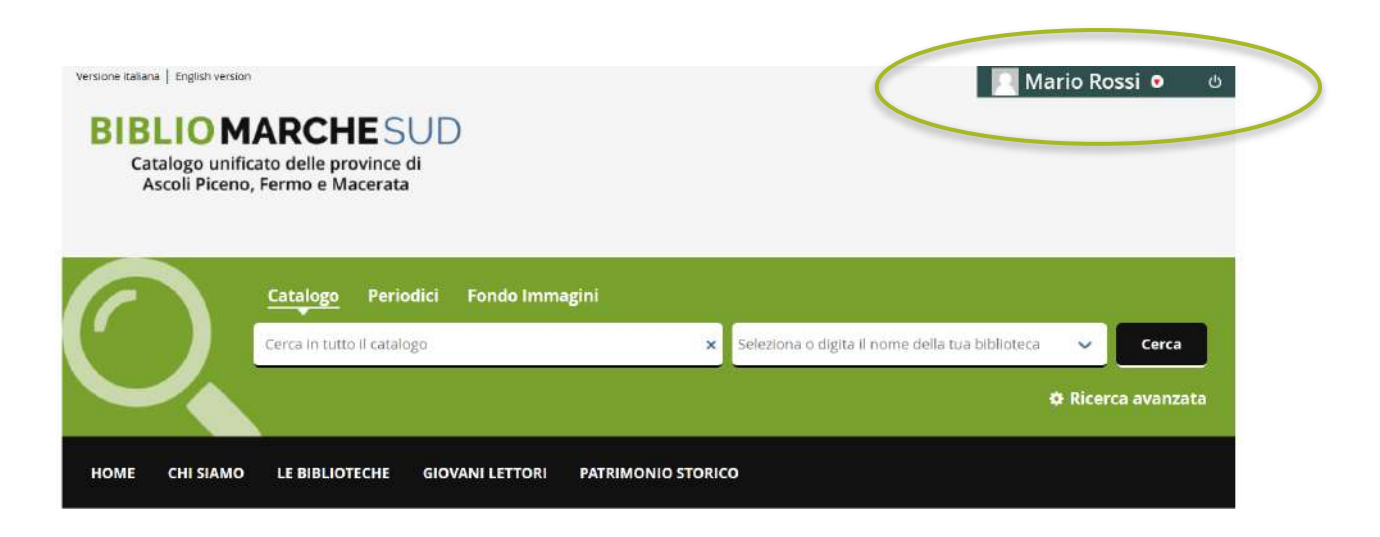

#### Il Mio Spazio

La pagina **II Mio Spazio** presenta una serie di finestre corrispondenti ai vari servizi disponibili.

Si consiglia di effettuare il login all'inizio di ogni sessione di lavoro, per poter disporre dell'accesso a tutti i servizi personalizzati durante l'attività di consultazione del Catalogo.

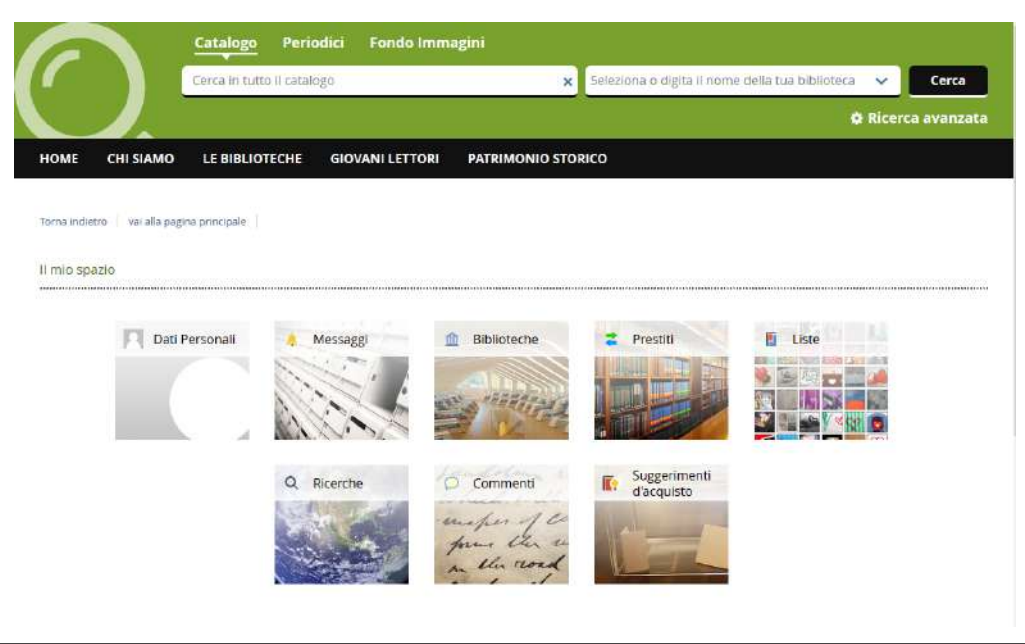

#### Menù a tendina

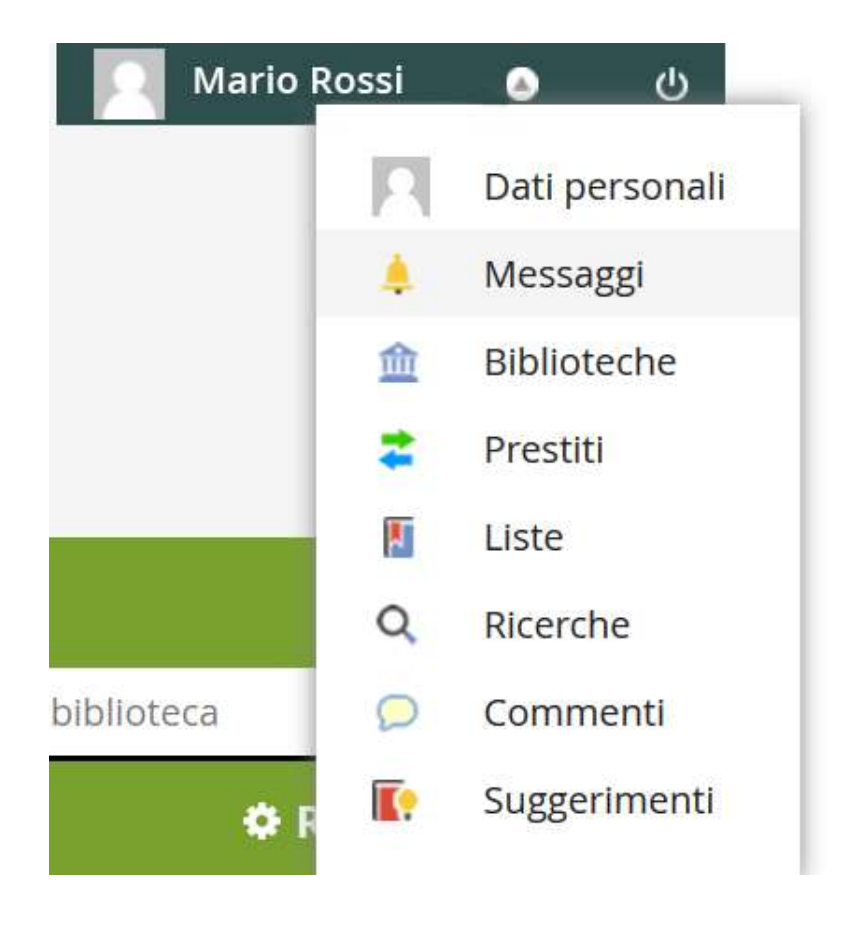

In alternativa è possibile visualizzare i servizi presenti nel Mio Spazio anche dal **menù a tendina** presente in alto a destra.

#### I miei dati personali

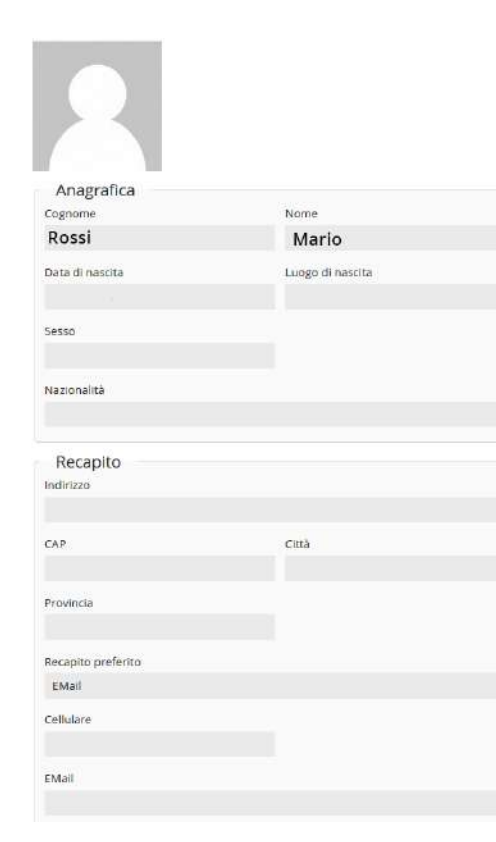

Cambia la tua password Resta connesso ? Dimenticami da tutti i dispositivi 🤋

| Accesso                                              |                                                                                 |
|------------------------------------------------------|---------------------------------------------------------------------------------|
| Username                                             |                                                                                 |
| RM1576                                               |                                                                                 |
| Nickname                                             |                                                                                 |
| Il nickname verrà visual<br>che decidi di rendere pi | izzato al posto dei tuo nome nei tuoi commenti e nelle bibliografie<br>ubbliche |

Nella sezione dati personali sono scheda riportati i dati della anagrafica e si può modificare la password.

#### Area messaggi

La sezione **messaggi** contiene le **comunicazioni inviate dal sistema** in occasione di richieste di prestito e prenotazione, avvisi e accessi alle risorse digitali del Polo.

| GIOVANI LETTORI PATRIMONIO STORICO |               |
|------------------------------------|---------------|
|                                    |               |
|                                    |               |
|                                    |               |
|                                    |               |
| ggio presente                      |               |
|                                    | zgio presente |

#### Biblioteche

La sezione **biblioteche** contiene l'elenco delle biblioteche per le quali si è abilitati al servizio di prestito, con la segnalazione dei tempi di validità delle abilitazioni.

È possibile effettuare una scelta delle biblioteche preferite cliccando sull'icona a stella.

| 🏦 Il mio spazio 🛛 🔘 | Le mie biblioteche                                 | ٩                  | Cerca               |
|---------------------|----------------------------------------------------|--------------------|---------------------|
| Sospensioni         |                                                    | Mostra solo le bit | olioteche preferite |
|                     | MACERATA - Biblioteca comunale 'Mozzi-Borgetti'    |                    | *                   |
|                     | L'abilitazione al prestito è scaduta il 31/12/2018 |                    |                     |
|                     | MACERATA - Biblioteca Statale                      |                    | *                   |
|                     |                                                    |                    |                     |

#### Prestiti e consultazioni

Nella sezione **Prestiti e consultazioni** sono registrati lo stato dei prestiti, delle prenotazioni di prestito/consultazione e lo storico dei testi letti e consultati, sia in formato cartaceo sia digitale.

È possibile annullare le prenotazioni in corso.

È possibile inoltre impostare vari filtri di visualizzazione (es. per singola biblioteca)

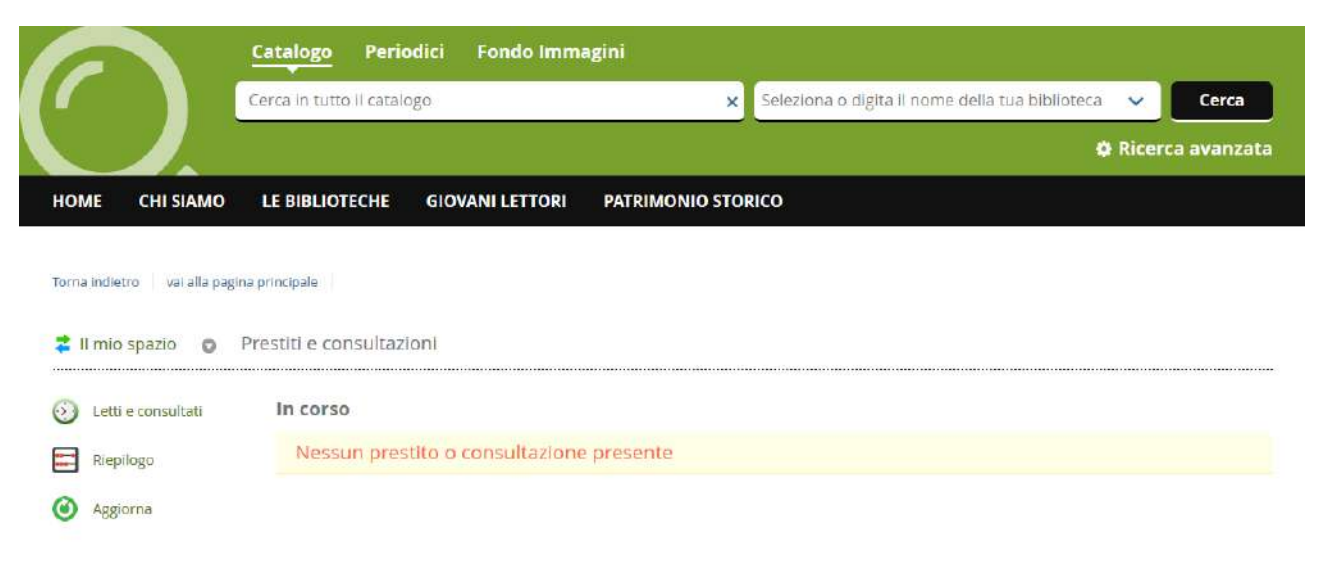

#### Prestiti e consultazioni

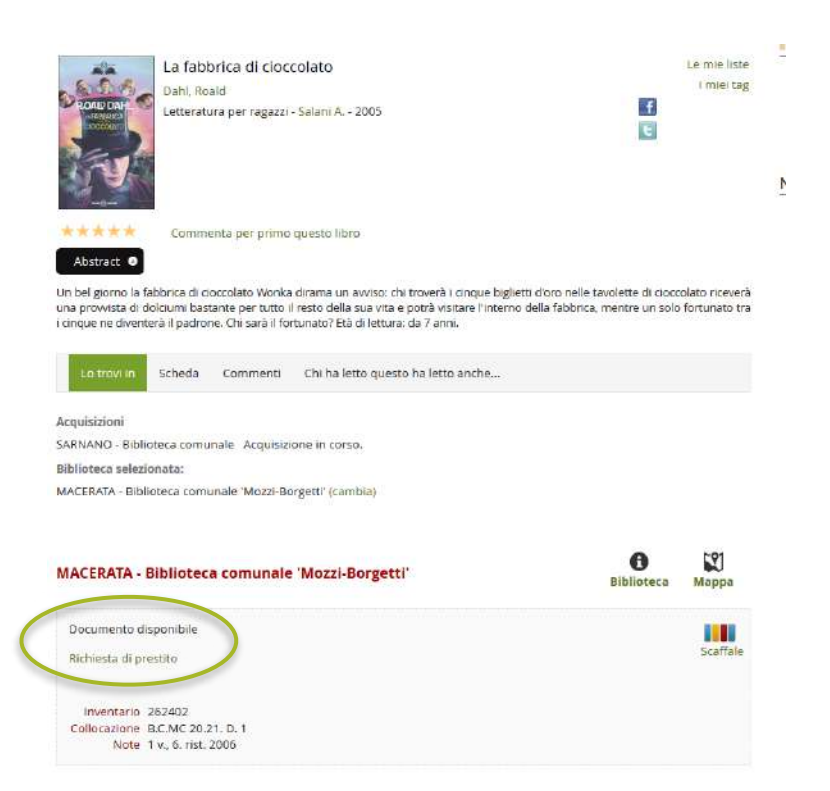

Per effettuare una richiesta di prestito:

- Individuare nel corso della ricerca nel catalogo il volume di interesse.
- Verificarne la disponibilità.
- Procedere con la relativa richiesta di prestito, utilizzando l'apposito pulsante.
- N.B. Questo servizio è disponibile solo quando si è abilitati al servizio di prestito per la biblioteca che possiede il volume.

#### Come effettuare la richiesta di prestito

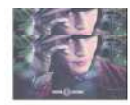

Abstract G

r 🛪 🛪 🛪 🔺 🔹 Commenta per primo questo libro

Un bel giorno la fabbrica di cioccolato Wonka dirama un avviso: chi troverà i cinque biglietti d'oro nelle tavolette di cioccolato riceverà una provvista di dolciumi bastante per tutto il resto della sua vita e potrà visitare l'interno della fabbrica, mentre un solo fortunato tra i cinque ne diventerà il padrone. Chi sarà il fortunato? Età di lettura: da 7 anni.

| icquisizioni<br>ARNANO - Biblioteca comunale - Acquisizi<br>iiblioteca selezionata:         | Richiesta di prestito effettuata pr<br>c comunale 'Mozzi-Borgetti'<br>Rivolgiti al personale della bibliot<br>consegna del documento. | esso MACERATA - Bibliote<br>eca addetto al prestito p | <sub>eca</sub> X<br>er la |
|---------------------------------------------------------------------------------------------|----------------------------------------------------------------------------------------------------|-------------------------------------------------------|---------------------------|
| IACERATA - Biblioteca comunale 'Mozzi-Bo                                                    | Esci                                                                                                    |                                                       |                           |
|                                                                                             |                                                                                                    |                                                       |                           |
| IACERATA - Biblioteca comunale                                                              | 'Mozzi-Borgetti'                                                                                                    | Biblioteca                                            | Mappa                     |
| ACCERATA - Biblioteca comunale                                                              | 'Mozzi-Borgetti'                                                                                                    | <b>B</b> iblioteca                                    | Mappa                     |
| ACCERATA - Biblioteca comunale<br>Documento richiesto in prestito<br>Prenotazione documento | 'Mozzi-Borgetti'                                                                                                    | Biblioteca                                            | Mappa<br>Scaffal          |

Comparirà una finestra con un messaggio di conferma dell'avvenuta registrazione della prenotazione.

Il documento resterà prenotato in biblioteca per tre giorni compreso quello della prenotazione.

#### Come effettuare la prenotazione

#### Abstract 💿

In una sera nebbiosa, lungo strade impastate di fango, Jane Eyre arriva a Thornfield Hall. Ha diciott'anni e non sa che la sua vita è a una svolta. Orfana, è stata allevata da una zia tutt'altro che amorevole e poi mandata in collegio, dovè rimasta otto anni, prima come allieva, poi come maestra. Il suo carattere forte e indipendente, lo stesso che le ha fatto guadagnare la fama di ragazzina ribelle durante l'infanzia, l'ha spinta a lasciare le pareti opprimenti di Lowood per cercare lavoro come bambinala, rispondendo al richiamo del mondo. A Thornfield Hall, Jane si occuperà della piccola Adele, la protetta di Mr Rochester, un uomo sui quarant'anni, tratti duri, aspetto autoritario. Per Jane questa nuova casa è una scuola di vita. Conosce l'indipendenza e una tranquillità mai goduta prima. Ma soprattutto conosce l'amore di Mr Rochester. Un amore travolgente, sensuale e inevitabile fin dal primo incontro: "Se questo estraneo mi avesse sorriso e fosse stato cordiale con me, se avesse respinto [...]

Lo troviin
Scheda
Commenti
Chi ha letto questo ha letto anche...

Biblioteca selezionata:
FERMO - Biblioteca civica 'R. Spezioli'
Image: Commenti and the selecitic and the selecitic and the selecit

Inventario 46760 Collocazione C R BRONC/02 Nel caso in cui il libro fosse già in prestito, è possibile effettuarne la **prenotazione**, che sarà attiva dal momento del rientro del volume in biblioteca.

Un **messaggio** nel «Mio spazio» avviserà della nuova disponibilità del libro.

#### I miei commenti

Nella sezione **commenti** è possibile visualizzare i commenti creati, modificarli ed eliminarli.

|                           | <u>Catalogo</u> Periodi    | ci Fondo Imma   | agini           |                                     |                   |               |
|---------------------------|----------------------------|-----------------|-----------------|-------------------------------------|-------------------|---------------|
|                           | Cerca in tutto il catalogo | ç.              | ×               | Seleziona o digita il nome della ti | ia biblioteca 🛛 🗸 | Cerca         |
|                           |                            |                 |                 |                                     | 🖨 Rice            | erca avanzata |
| HOME CHI SIAN             | O LE BIBLIOTECHE           | GIOVANI LETTORI | PATRIMONIO STOR | ico                                 |                   |               |
| Toros indiates - uni alla | n seine erineinste         |                 |                 |                                     |                   |               |
| torna indietro Varana     | радна рапорае              |                 |                 |                                     |                   |               |
| 👃 II mio spazio (         | I miei messaggi            |                 |                 |                                     |                   |               |
| Aggiorna                  | Nessun messa;              | ggio presente   |                 |                                     |                   |               |

#### Come scrivere e pubblicare un commento

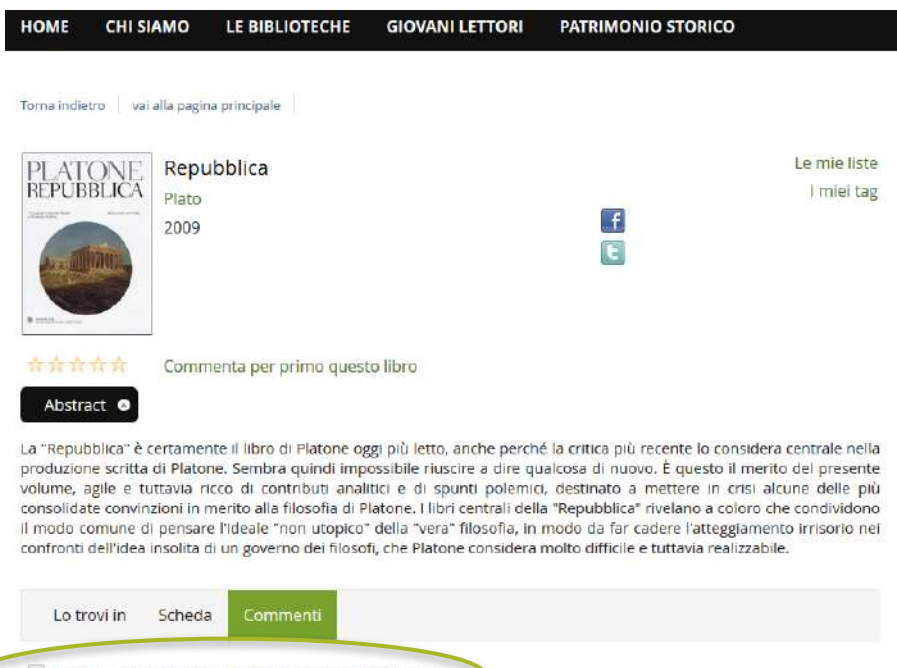

🗏 Scrivi un commento e condividilo con gli altri lettori Il commento non verrà mostrato agii altri utenti fino a quando non sarà approvato dal gestore. Si può inserire un commento e condividerlo con gli altri lettori, utilizzando l'apposito pulsante, presente nella descrizione del record bibliografico.

Comparirà un foglio di stile, che andrà compilato nelle sue parti.

I commenti saranno pubblicati solo dopo aver ottenuto l'approvazione dello staff tecnico.

#### Come inserire dei tag

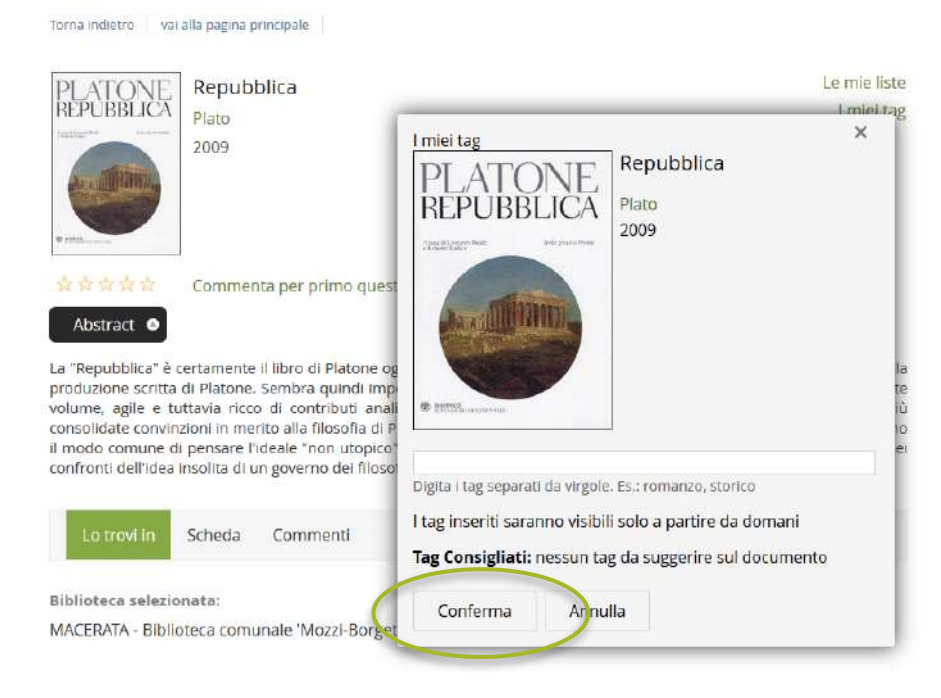

È possibile inserire anche dei **tag** (parole chiave relative ai contenuti di un record bibliografico), condividendoli con gli altri lettori mediante l'apposito **pulsante**.

I tag saranno pubblicati solo dopo aver ottenuto l'approvazione dello staff tecnico.

#### Spazio Liste

Nella sezione **liste** sono elencati i file di liste di lettura personalizzate. È possibile visualizzarne i relativi contenuti, modificarli, stamparli e condividerli per email e sui social network.

Si può inoltre usufruire della creazione di un permalink.

| BLIOTECHE GIOVANI LETTORI | I PATRIMONIO STORICO |       | ¢ Ricer | ca avanzat |
|---------------------------|----------------------|-------|---------|------------|
| BLIOTECHE GIOVANI LETTORI | PATRIMONIO STORICO   |       |         |            |
|                           |                      |       |         |            |
|                           |                      | ц.    |         |            |
| ale                       |                      |       |         |            |
| liste                     |                      |       |         |            |
|                           | liste                | liste | liste   | liste      |

#### Come creare le mie Liste

| PLATONE<br>REPUBBLICA                                                                                                    | Repubblica<br>Piato<br>2009                                                                                                    | Le mie liste<br>I miei tag                                    |
|----------------------------------------------------------------------------------------------------|----------------------------------------------------------------------------------------------------|---------------------------------------------------------------|
| Abstract •                                                                                                    | Commenta per primo questo il                                                                                                    | bro                                                           |
| La "Repubblica" è :<br>produzione scritta<br>volume, aglie e ti<br>consolidate convin<br>il modo comune di<br>confronti dell'idea<br>Lo trovi in<br>Biblioteca selezio<br>MACERATA - Biblio | certamente il libro di Platone og<br>di Platone. Sembra quindi imp<br>titavia ricco di contributi and<br>izioni in merito alla filosofia di F<br>i pensare hideale "non utopico<br>insolita di un governo dei filoso<br>Scheda Commenti<br>anata:<br>tecca comunale "Mozzi-Borgetti" ( | Annula                                                        |
|                                                                                                    |                                                                                                    | X<br>Inserimento nelle mie liste di lettura<br>Titolo*        |
|                                                                                                    |                                                                                                    | Descrizione                                                   |
|                                                                                                    |                                                                                                    | visibilità<br>● → Privata ○ ♥ Pubblica<br>* Campi obbligatori |
|                                                                                                    |                                                                                                    | Conferma Annulla                                              |

Individuato il titolo da salvare si seleziona l'opzione «Le mie liste».

La creazione di una **nuova lista di lettura** richiederà l'assegnazione di un titolo alla lista, l'eventuale descrizione e la scelta dell'opzione di **visualizzazione privata** (visibile solo all'utente nel proprio spazio) o **pubblica** (visibile a tutti dalla homepage del portale *Proposte di lettura*).

Le liste pubbliche saranno sottoposte all'approvazione dello staff tecnico e solo successivamente visualizzabili.

#### Ricerche salvate

Nella sezione **le mie ricerche** compare l'elenco di ricerche effettuate e salvate, con i relativi contenuti.

Anche in questo caso si può usufruire anche della creazione di un **permalink.** Le **ricerche** salvate possono essere cancellate o periodicamente aggiornate.

| HOME        | CHI SIAMO             | LE BIBLIOTECHE   | GIOVANI LETTORI      | PATRIMONIO STORICO |
|-------------|-----------------------|------------------|----------------------|--------------------|
| Torna indie | tro vai alla pagir    | na principale    |                      |                    |
| Q II mio    | spazio O              | l e mie ricerche |                      |                    |
| ~           |                       |                  |                      |                    |
| X Cano      | cella tutte le<br>che | Nessuna rice     | erca salvata present | te                 |
| Aggi        | oma i risultati       |                  |                      |                    |

#### Come salvare le ricerche

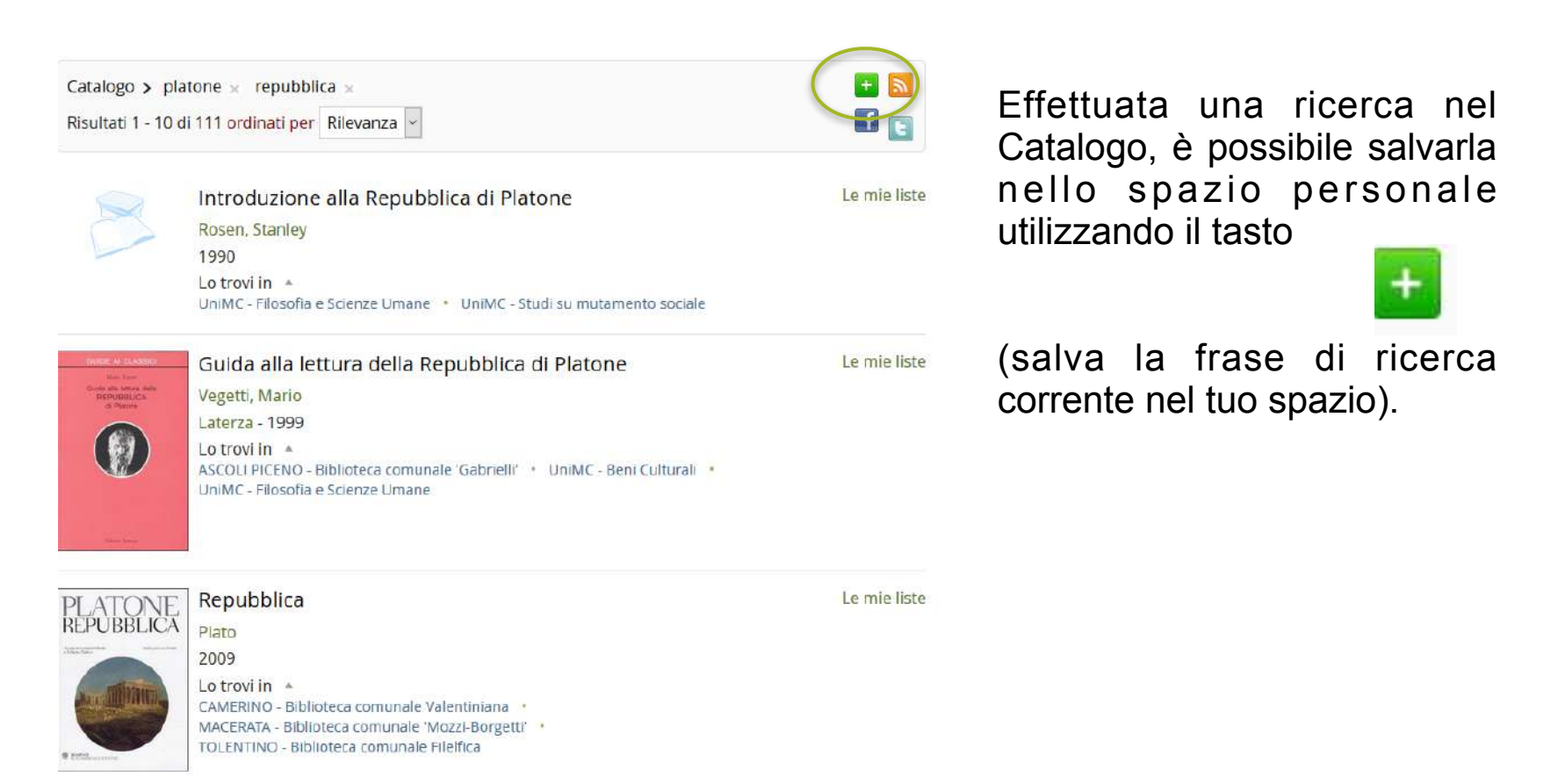

#### I suggerimento d'acquisto

In **suggerimenti d'acquisto** è possibile visualizzare i suggerimenti inseriti, verificarne lo stato (approvati / non approvati) e lo storico.

Il servizio è attivo solo per l'utenza accademica

| HON      | IE CHI SIAM                    | D LE BIBLIOTECHE    | GIOVANI LETTORI      | PATRIMONIO STORICO |
|----------|--------------------------------|---------------------|----------------------|--------------------|
| Torna    | indietro vai alla              | alcrining collect   |                      |                    |
| Torna    | Varana                         | agnia principare    |                      |                    |
|          | I mio spazio                   | i miei suggerimenti | d'acquisto           |                    |
| $\oplus$ | Suggerisci un nuov<br>acquisto | Non hai ance        | ora inserito suggeri | menti d'acquisto   |
| 0        | Suggerimenti<br>precedenti     |                     |                      |                    |

### La biblioteca digitale Rete Indaco

| Bil | blioteca digit             | ale                  |
|-----|----------------------------|----------------------|
|     | eBook                      | indaco               |
| 2   | Video                      |                      |
| 8   | Film                       |                      |
| ٩0  | Audiolibri                 |                      |
| 0   | Audioguide                 |                      |
| Ab  | Dizionari<br>UBIDICTIONARY |                      |
|     |                            | cos'é ReteINDACO?    |
| 0   | Primo Centralo -           | Risorse elettroniche |

**<u>ReteINDACO</u>** è la banca dati digitale di contenuti gratuiti accessibile direttamente dal catalogo Polo Marche Sud.

Offre gratuitamente agli utenti delle biblioteche aderenti alla sua rete: ebook, video, dizionari, film, audiolibri, ecc. Sono contenuti di qualità organizzati e selezionati con competenza dal personale bibliotecario, gratuiti e il cui accesso è regolamentato secondo le norme di legge.

La consultazione delle risorse è possibile <u>solo</u> <u>dopo aver effettuato il login al Mio Spazio</u>.

### La biblioteca digitale MLOL

Ricordiamo che dal portale, accedendo dal relativo pulsante, è a disposizione anche la banca dati **MLOL**, con contenuti sia commerciali sia aperti, <u>offerti gratuitamente all'utenza della Regione Marche.</u>

<u>Chiedi informazioni ed iscriviti</u> in una delle **biblioteche aderenti al Polo Marche Sud** sottoscrivendo la card Marche Cultura: potrai fruire di ricchissimi contenuti digitali e di molteplici agevolazioni culturali.

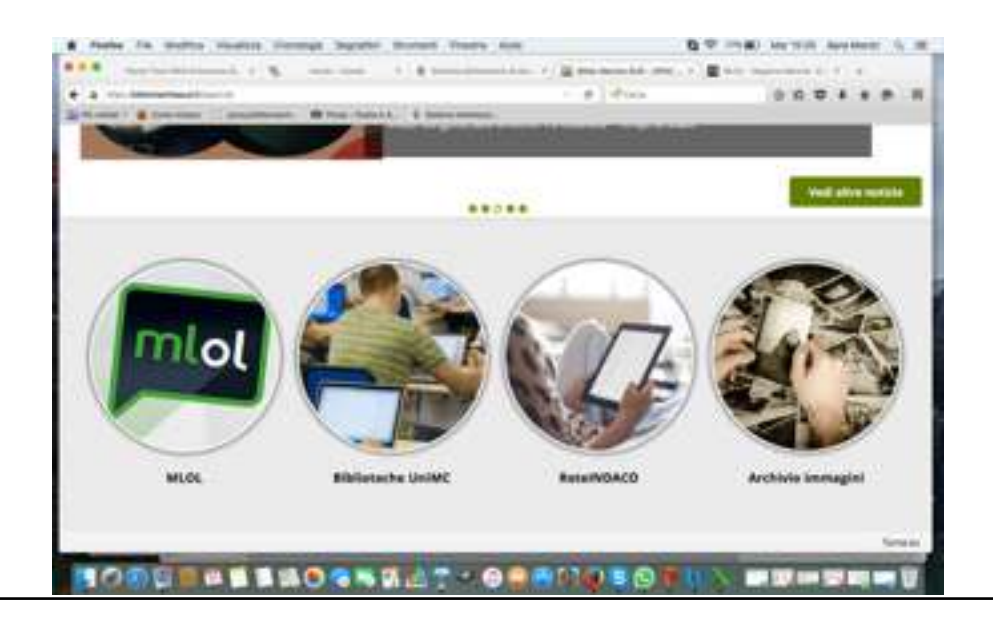

# I servizi personalizzati ed il MIO Spazio

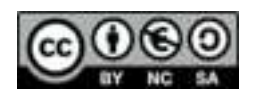

BIBLIOMARCHESUD. I Servizi personalizzati ed il mio Spazio. Breve guida alla registrazione e all'uso.all'uso diStaff tecnico BiblioMarcheSud è distribuito con Licenza Creative Commons Attribuzione - Non commerciale - Condividi allo stesso modo 4.0 Internazionale.

#### I Servizi de Il Mio Spazio

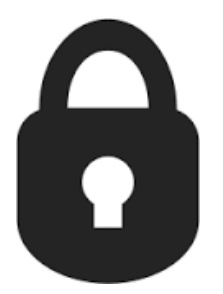

**RICORDA:** 

tutti i servizi e le funzionalità illustrate sono attive solo dopo l'autenticazione con le credenziali lettore (NON CREDENZIALI DSA, riservate agli altri servizi d'Ateneo).